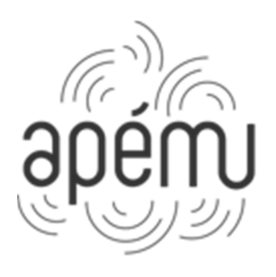

**APÉMu** Association des Professeurs d'Éducation Musicale

Siège social : 6 rue du Cerf 88 000 ÉPINAL

www.apemu.fr

# APÉMu, le site Mode d'emploi

Isabelle Bougault Octobre 2015

# SOMMAIRE

#### 1 – Vous êtes adhérent et vous souhaitez accéder à l'ensemble des fonctionnalités du site

- 1.a Se connecter au site pour la première fois
- 1.b Se connecter au site
- 1.c Accéder aux pages protégées
- 1.d Modifier mes coordonnées personnelles

#### 2 – Vous êtes déjà adhérent et vous souhaitez ré-adhérer à l'APÉMu

- 2.a Vous ré-adhérez depuis chez vous par chèque ou par Paypal
- 2.b Vous ré-adhérez en présence de votre délégué académique

#### 3 - Vous n'êtes pas adhérent à l'APÉMu et vous souhaitez adhérer

- 3.a Depuis chez vous par chèque ou par Paypal
- 3.b En présence de votre délégué académique

# Préambule

Pour **obtenir de l'aide**, vous pouvez utiliser le formulaire de contact. Les utilisateurs réguliers de l'interface du site reçoivent le message (webmaster, trésorier, secrétaire, directeur de la publication) et peuvent répondre rapidement.

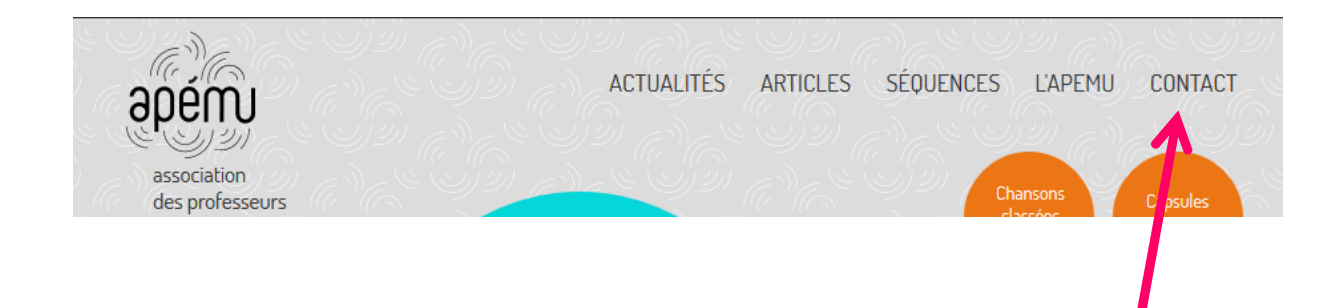

#### Quelles sont les fonctionnalités réservées aux adhérents :

- accéder aux ressources protégées : articles, séquences
- recevoir la newsletter « Bien entendu ! ».
- Si vous ne la recevez pas, vérifiez le dossier spam de votre boîte aux lettres.
- changer ses coordonnées personnelles.
- C'est très important pour pouvoir recevoir la revue en décembre, comprise dans l'adhésion.

# <u>1 – Vous êtes adhérent et vous souhaitez accéder à l'ensemble des</u> <u>fonctionnalités du site</u>

#### 1.a - Se connecter au site pour la première fois

Adhérer / Se connecter I Lettre d'info

ACTUALITÉS

ARTICLES

SÉQUENCES

L'APEMU

CONTACT

Vous arrivez sur la page suivante :

Se connecter

Adresse e-mail:

Mot de passe :

Mot de passe :

Mot de passe :

S'identifier

S'identifier

Mot de passe oublié ?

Cliquer sur « adhérer se connecter »

La première fois que vous vous connectez, vous ne connaissez pas votre mot de passe. Il a été généré automatiquement en juillet 2015.

VOUS DEVEZ DONC PASSER PAR LA PROCEDURE « MOT DE PASSE OUBLIÉ »

# ESPACE ADHÉRENT

| Mot de passe oublié |  |
|---------------------|--|
|---------------------|--|

| Veuillez saisir votre adresse e-mail ci-dessous.<br>Un e-mail avec les instructions pour reinitialiser votre mot de passe vous sera envoyé. |        |  |  |  |
|----------------------------------------------------------------------------------------------------|--------|--|--|--|
|                                                                                                    | E-mail |  |  |  |
|                                                                                                    |        |  |  |  |
|                                                                                                    |        |  |  |  |

Valider

L'adresse mail que vous devez indiquer est celle que vous avez transmise à l'APÉMu. Si vous ne recevez pas le mail avec les instructions, regardez dans les spams !

#### Voici la teneur du mail

Vous avez demandé la réinitialisation de votre mot de passe pour votre compte sur le site de <u>l'APEMu</u>. Veuillez suivre les instructions ci-dessous. Si vous ne savez pas de quoi il s'agit, si vous n'avez pas demandé cette réinitialisation, vous pouvez simplement effacer ce message, cela n'aura aucune conséquence sur votre compte.

Le code suivant a été généré au hasard pour la vérification du compte utilisateur. Lorsque vous cliquerez sur le lien ci-dessous, vous trouverez un champ dans lequel entrer ce code. Normalement, ce champ est rempli pour vous, mais dans le cas contraire, le code est : 3XC7AM5TSN

Le lien suivant vous amène au site où vous pourrez entrer le code ci-dessus, et réinitialiser votre mot de passe : <u>http://apemu.fr/feu/verify/2</u>

Vous cliquez sur le lien à la fin du message.

# ESPACE ADHÉRENT

#### Choisissez un nouveau mot de passe

E-mail
Saisissez un nouveau mot de passe
Veuillez utiliser 8 à 20 caractères dont au moins une minuscule, une majuscule et un chiffre
Confirmez votre mot de passe
Code de sécurité
Code de sécurité

Vous pouvez alors choisir un mot de passe. **ATTENTION** : au moins 1 majuscule, 1 minuscule, 1 chiffre. 8 à 20 caractères.

Vous êtes alors redirigé vers la page du site vous permettant de vous identifier.

Valider

#### 1.b – Se connecter au site

Comme ce n'est pas la première fois, vous connaissez votre mot de passe.

| 🕶 Adhérer / Se connecter   Lettre d'info 📑 🎔 🔍 Rechercher |               |           |         |         |  |
|-----------------------------------------------------------|---------------|-----------|---------|---------|--|
| ACTUALITÉS                                                | ARTICLES      | SÉQUENCES | L'APEMU | CONTACT |  |
| Se connecter                                              |               |           |         |         |  |
| Adresse e-mail:                                           |               |           |         |         |  |
| Mot de passe :                                            |               |           |         |         |  |
| Me mémoriser sur co<br>S'identifier                       | et ordinateur |           |         |         |  |
| Mot de passe oublié                                       | )             |           |         |         |  |

L'adresse mail que vous devez indiquer est celle que vous avez transmise à l'APÉMu. Comme ce n'est pas la première fois, vous connaissez votre mot de passe.

Si c'est votre première connexion ou si vous avez oublié votre mot de passe, repassez par la procédure « mot de passe oublié » (voir chapitre 1.a).

#### 1.c – Accéder aux pages protégées

Si vous êtes connecté et adhérent, vous avez accès aux ressources protégées.

Si vous êtes connecté mais pas adhérent, vous devez adhérer pour avoir accès aux ressources protégées. Voir le chapitre 3.

Si vous êtes adhérent mais pas connecté, connectez-vous ! voir chapitres 1.a et 1.b.

#### 1.d – Modifier mes coordonnées personnelles

Ceci est très important pour nous. L'adresse qui paraît sur le site est celle à laquelle est envoyée la revue en décembre.

Cliquez sur votre nom :

| 🕶 Isabelle BOUGAULT   Lettre d'info 📑 🎔 🔍 Rechercher |  |  |  |  |  |
|------------------------------------------------------|--|--|--|--|--|
| ACTUALITÉS ARTICLES SÉQUENCES L'APEMU CONTACT        |  |  |  |  |  |
| Puis                                                 |  |  |  |  |  |
|                                                      |  |  |  |  |  |
| ESPACE ADHÉRENT                                      |  |  |  |  |  |
| Bonjour Isabelle,                                    |  |  |  |  |  |
| Votre adhésion est valable jusqu'au 10/01/2016       |  |  |  |  |  |
| Modifier mes données personnelles                    |  |  |  |  |  |
| Me déconnecter                                       |  |  |  |  |  |

# 2 - Vous êtes déjà adhérent et vous souhaitez ré-adhérer à l'APÉMu

#### 2.a – Vous ré-adhérez de chez vous par chèque ou par Paypal

1) Se connecter au site et vérifier ses coordonnées personnelles (voir chapitre 1)

2) Cliquer sur son nom

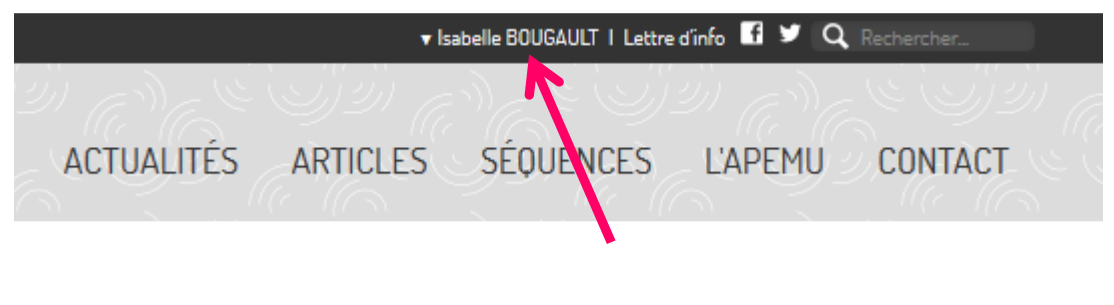

3) Suivre les indications

# Tarifs

#### Tarif normal : 25 €

(Temps plein) Tarif réduit : 10 € (Temps partiel, retraité, indice < 466, deuxième adhérent d'un couple)

# Paiement

#### Payer par chèque

Envoyez votre règlement à la trésorière : Isabelle Bougault 19 chemin des Aulnes 69570 Dardilly

#### Payer par Paypal ou Carte Bancaire

Vous pouvez utiliser un des deux liens ci-dessous. Payer le tarif normal (25€) par PayPal ou CB Payer le tarif réduit (10€) par PayPal ou CB

#### 2.b – Vous ré-adhérez en présence de votre délégué académique

1) Vous remettez au délégué le montant de l'adhésion

# Tarifs

#### Tarif normal : 25 € (Temps plein)

#### Tarif réduit : 10 €

(Temps partiel, retraité, indice < 466, deuxième adhérent d'un couple)

2) Vous y ajoutez un document papier si :

\* le nom du chèque n'est pas le votre

\* vos coordonnées ont changé (mail, adresse, téléphone, établissement ...).

NB : vous pouvez également changer vos coordonnées vous-même. Voir chapitre 1.

# 3 - Vous n'êtes pas adhérent à l'APÉMu et vous souhaitez adhérer

#### 3.a – Depuis chez vous par chèque ou par Paypal

1) Vous devez créer un compte sur le site

Cliquer sur « adhérer se connecter »

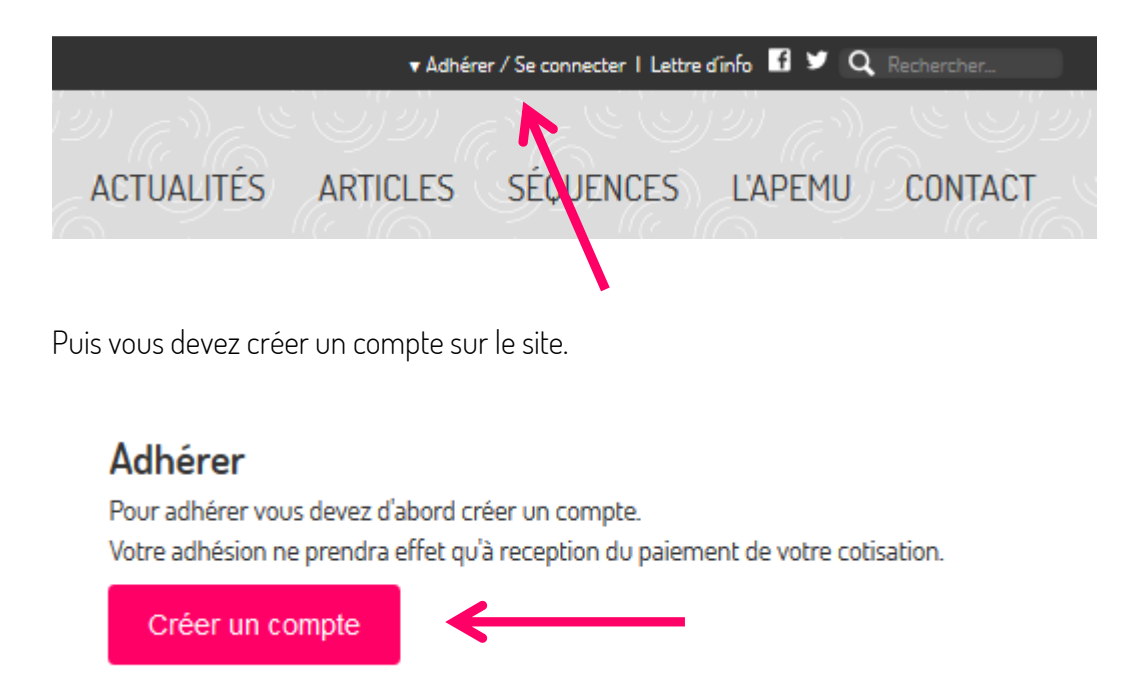

Pourquoi créer un compte est-il nécessaire ?

- il permet d'accéder aux ressources protégées : articles, séquences
- il permet de recevoir la newsletter « Bien entendu ! ».
- il permet de recevoir la revue annuelle en décembre, comprise dans le prix de l'adhésion.
- il permet de changer ses coordonnées personnelles.

Vous remplissez avec soin les champs demandés. Puis vous validez.

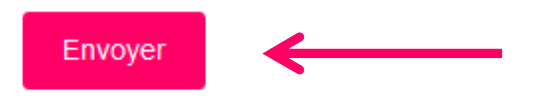

Vous avez déjà complété ce formulaire, mais vous n'avez pas reçu l'e-mail de confirmation ? Les instructions concernant le paiement de l'adhésion apparaitront après validation de votre compte. \* Champs obligatoires Vous recevez alors un e-mail de confirmation.

Vous venez de créer un compte sur le site internet de l'association des professeurs d'éducation musicale / apemu.fr

| Pour confirmer votre adresse e-mail et activer votre compte, merci de cliquer sur le lien suivant :<br>http://apemu.fr/Selfreg/confirm/2 |  |
|----------------------------------------------------------------------------------------------------|--|
| Lien de secours :<br>http://apemu.fr/Selfreg/confirm/2                                                                                   |  |

Code: 3T2066AHOH

Vous confirmez votre adresse mail en cliquant sur le lien.

#### CRÉER UN COMPTE Confirmez votre adresse e-mail

# E-mail Mot de passe I I contient 8 à 29 caractères dont au moins une minuscule, une majuscule et un chiffre Clé de validation Envoyer

Euréka :

# **CRÉER UN COMPTE**

Félicitations !

Votre compte est activé.

Vous pouvez vérifier vos informations personnelles et éventuellement régler votre cotisation annuelle sur la page Espace adhérent

Vous rejoignez votre espace adhérent et suivez les instructions :

# Tarifs

Tarif normal : 25 € (Temps plein)

#### Tarif réduit : 10 €

(Temps partiel, retraité, indice < 466, deuxième adhérent d'un couple)

# Paiement

#### Payer par chèque

Envoyez votre règlement à la trésorière : Isabelle Bougault 19 chemin des Aulnes 69570 Dardilly

#### Payer par Paypal ou Carte Bancaire

Vous pouvez utiliser un des deux liens ci-dessous. Payer le tarif normal (25€) par PayPal ou CB Payer le tarif réduit (10€) par PayPal ou CB

Quand vous êtes adhérent, vous avez alors accès aux ressources protégées. Cet accès est rapide lorsqu'on règle par paypal (de quelques minutes à quelques heures). Lors d'un règlement par chèque, il est effectif **à réception du chèque par la trésorière**.

#### Si vous vous n'avez par reçu l'e-mail de confirmation :

- vérifiez les spams
- vous lancez la procédure suivante :

Envoyer

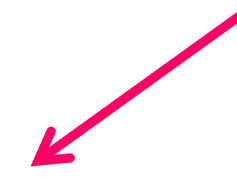

Vous avez déjà complété ce formulaire, mais vous n'avez pas reçu l'e-mail de confirmation ? Les instructions concernant le paiement de l'adhésion apparaitront après validation de votre compte. \* Champs obligatoires

Puis

# **CRÉER UN COMPTE**

#### Demande de renvoi de l'e-mail de confirmation

Je n'ai pas reçu l'e-mail de confirmation et j'ai vérifié qu'il n'était pas classé comme spam. Merci de me le renvoyer. E-mail

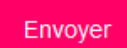

#### 3.b – En présence de votre délégué académique

1) Vous remettez au délégué le montant de l'adhésion

Tarifs

Tarif normal : 25 € (Temps plein) Tarif réduit : 10 € (Temps partiel, retraité, indice < 466, deuxième adhérent d'un couple)

2) Vous lui remettez en même temps un **bulletin d'adhésion** ou un papier libre sur lequel figurent :

- Nom, prénom
- Adresse
- Un téléphone
- Adresse mail qui servira de login pour le compte
- Etablissement, académie

3) De retour chez vous, vous devez créer un compte sur le site.

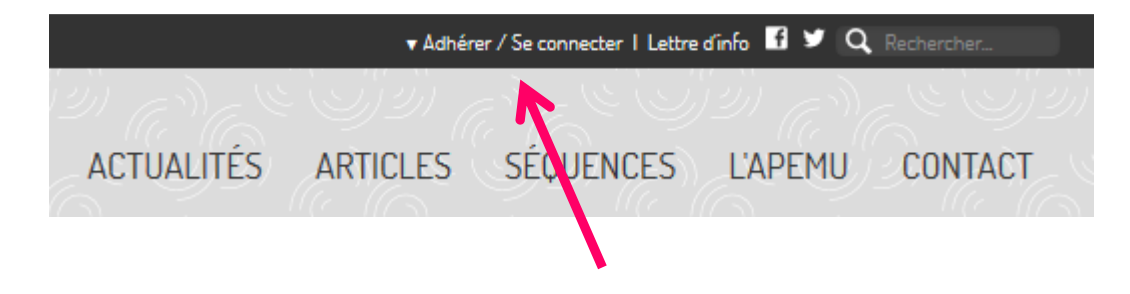

# Adhérer

Pour adhérer vous devez d'abord créer un compte. Votre adhésion ne prendra effet qu'à reception du paiement de votre cotisation.

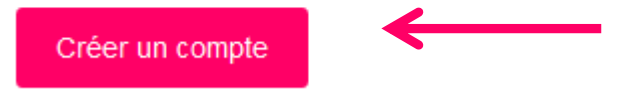

Pourquoi créer un compte est-il nécessaire ?

- il permet d'accéder aux ressources protégées : articles, séquences
- il permet de recevoir la newsletter « Bien entendu ! ».
- il permet de recevoir la revue annuelle en décembre, comprise dans le prix de l'adhésion.
- il permet de changer ses coordonnées personnelles.

Vous remplissez avec soin les champs demandés. Puis vous validez.

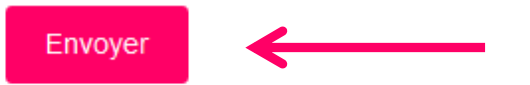

Vous avez déjà complété ce formulaire, mais vous n'avez pas reçu l'e-mail de confirmation ?

Les instructions concernant le paiement de l'adhésion apparaitront après validation de votre compte.

\* Champs obligatoires

Vous recevez alors un e-mail de confirmation.

Vous venez de créer un compte sur le site internet de l'association des professeurs d'éducation musicale / apemu.fr

Pour confirmer votre adresse e-mail et activer votre compte, merci de cliquer sur le lien suivant : http://apemu.fr/Selfreg/confirm/2

Code: 3T2066AH9H

Vous confirmez votre adresse mail en cliquant sur le lien.

# CRÉER UN COMPTE Confirmez votre adresse e-mail

| Confirmez votre adresse e-mail                                                                                                    |
|----------------------------------------------------------------------------------------------------|
| E-mail                                                                                                    |
| in the second second seco |
| Mot de passe                                                                                                    |
|                                                                                                    |
| Il contient 8 à 20 caractères dont au moins une minuscule, une majuscule et un chiffre                                                                                                    |
| Clê de validation                                                                                                    |
|                                                                                                    |
| Envoyer                                                                                                    |

Euréka :

A réception du chèque par la trésorière, vos droits seront ouverts sur le site. Vous aurez alors accès à l'ensemble des ressources.